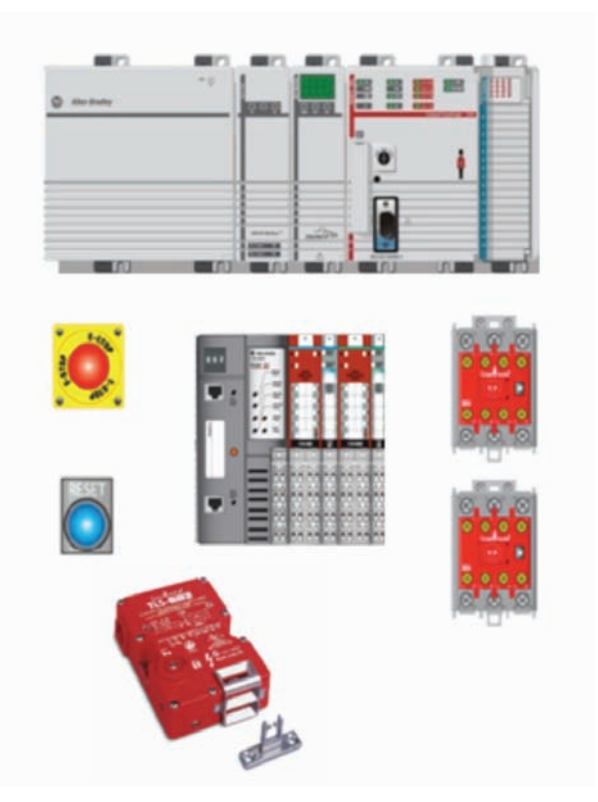

# Função de segurança: Trava e monitoração de portas Produtos: TLS3-GD2 Controlador GuardLogix® Módulos POINT Guard Safety I/O™

Classificação de segurança: PLe, Cat. 4 para EN ISO 13849.1 2008

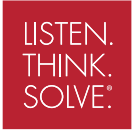

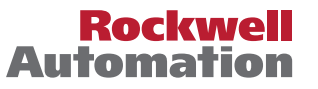

# Sumário

| Introdução                         | 3  |
|------------------------------------|----|
| Informações importantes ao usuário | 3  |
| Realização da função de segurança  | 4  |
| Informações gerais de segurança    | 5  |
| Ajuste e fiação                    | 7  |
| Configuração                       | 8  |
| Programação                        | 15 |
| Reset da borda descendente         | 19 |
| Cálculo do nível de desempenho     | 19 |
| Plano de verificação e validação   | 21 |
| Recursos adicionais                | 24 |

### Introdução

Esta observação de aplicação de função de segurança explica como fazer a fiação, configurar e programar um controlador Compact GuardLogix® e um módulo POINT Guard I/O<sup>™</sup> para monitorar e travar uma chave de intertravamento TLS3-GD2 instalada em uma porta. Se o gate estiver aberto ou solto ou uma falha for detectada no circuito de monitoração, o controlador GuardLogix desenergiza o dispositivo de controle final, neste caso, um par redundante de contatores 100S.

Este exemplo usa um controlador Compact GuardLogix, porém é aplicável a qualquer controlador GuardLogix. Este exemplo usa uma chave de intertravamento TLS3-GD2, mas é aplicável às chaves de trava de alimentação para liberar com pelo menos 2 contatos da porta N/F e pelo menos um contato de trava N/F.

As chaves de alimentação para travar podem utilizar este documento com uma simples mudança na lógica ladder. Este exemplo presume que os jumpers na chave TLS3-GD2 foram removidos, e que a realimentação separada está disponível tanto para a trava quanto para a porta.

Os cálculos do SISTEMA mostrados abaixo neste documento devem ser recalculados usando os produtos reais.

#### Informações importantes do usuário

Equipamento de estado sólido possui características operacionais diferentes daquelas do equipamento eletromecânico. As Orientações de segurança para Aplicação, Instalação e Manutenção de Controles de estado sólido (publicação <u>SGI-1.1</u> disponível no escritório de vendas local Rockwell Automation<sup>®</sup> ou online no endereço <u>http://www.rockwellautomation.com/literature</u>) descrevem algumas diferenças importantes entre equipamento de estado e dispositivos eletromecânicos conectados. Devido à esta diferença e também porque uma ampla variedade de usos para equipamento de estado sólido, todas as pessoas responsáveis pela aplicação deste equipamento devem ter certeza de que cada aplicação desejada deste equipamento é aceitável.

Em nenhuma circunstância a Rockwell Automation, Inc. se responsabilizará ou assumirá danos indiretos ou consequentes que resultem do uso ou aplicação deste equipamento.

Os exemplos e diagramas neste manual estão inclusos apenas para fins de ilustração. Devido às diversas variáveis e especificações associadas à qualquer instalação em particular, a Rockwell Automation, Inc. não assumirá a responsabilidade ou obrigação pelo uso real com base nos exemplos e diagramas.

A Rockwell Automation, Inc, não assume nenhuma obrigação patente com relação ao uso das informações, circuitos, equipamentos ou software descritos neste manual.

A reprodução do conteúdo deste manual, ao todo ou em parte, sem o consentimento escrito da Rockwell Automation, Inc., é proibido.

Realização da função de segurança: Avaliação de risco

O nível de desempenho requerido é o resultado de uma avaliação de risco e refere-se ao volume de redução de risco a ser executada pelas partes relacionadas à segurança do sistema de controle. Parte do processo de redução de risco é determinar as função de segurança da máquina. Para os fins deste documento, o nível de desempenho requerido considerado é a Categoria 4, PLe.

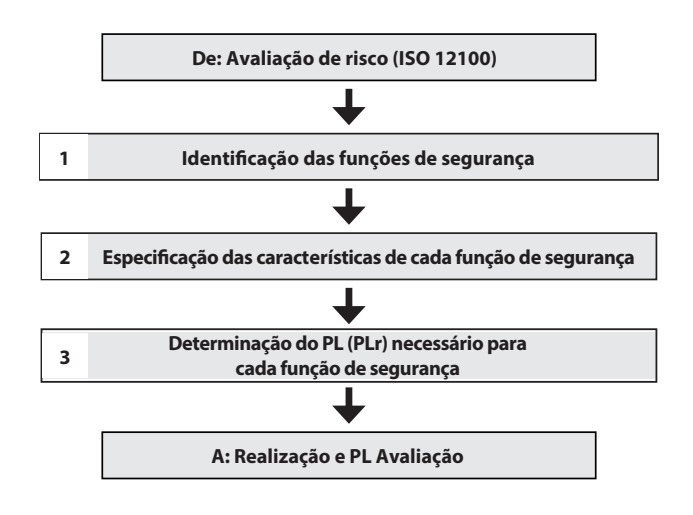

# Função de segurança de intertravamento de proteção

A função de segurança é a remoção de alimentação do perigo quando o sistema de segurança detecta que a porta foi aberta ou que a trava foi energizada.

# Especificações da Função de segurança

O acesso ao movimento perigoso é impedido pelo uso de uma porta de guarda intertravada com um travamento de proteção. Uma vez que a alimentação do motor tenha sido removida, a porta de guarda permanecerá fechada e travada por uma quantidade de tempo predeterminada para confirmar que o movimento perigoso foi parado. Nesse momento, o operador pode destravar a porta aplicando alimentação à trava de proteção. Enquanto a porta estiver aberta, ela é monitorada para evitar uma partida inesperada. Mediante o fechamento da porta, o movimento perigoso e a alimentação do motor serão retomados até que uma ação secundária (pressionar o botão PARTIDA) ocorra. Falhas na chave de intertravamento da porta, terminais de fiação ou controlador de segurança serão detectadas antes da próxima solicitação de segurança. O tempo de parada da máquina deve ser estabelecido de forma que o movimento perigoso seja parado antes que o usuário possa alcançar o perigo. A função de segurança neste exemplo é capaz de conectar e interromper a alimentação de motores classificados até 9 A, 600 VCA.

A função de segurança atenderá as especificações para a Categoria 4, Nível de desempenho "e" (Cat 4, PLe), de acordo com a ISO 13849-1 e SIL3 de acordo com IEC 62061 e a operação confiável de controle da ANSI B11.19.

Em todo este manual, quando necessário, usamos observações para informá-lo sobre considerações de segurança.

| $\wedge$     | <b>Advertência:</b> Identifica informações sobre práticas ou circunstâncias que podem causar uma explosão em uma área classificada, o que pode levar a ferimentos pessoais ou morte, prejuízos a propriedades ou perda econômica.                           |
|--------------|----------------------------------------------------------------------------------------------------|
| IMPORTANTE   | ldentifica informações que são críticas para uma aplicação correta e para conhecer<br>o produto.                                                                                                    |
| $\mathbf{N}$ | <b>Atenção:</b> Identifica informações sobre práticas ou circunstâncias que podem levar a ferimentos pessoais ou morte, prejuízos a propriedades ou perda econômica. Atenções ajudam a identificar um perigo, evitar um perigo e reconhecer a consequência. |
| $\land$      | <b>Perigo de choque:</b> As etiquetas podem estar no equipamento ou dentro dele, por exemplo, um inversor ou motor, para alertar as pessoas sobre a possível presença de tensão perigosa.                                                                   |
|              | Perigo de queimadura: As etiquetas podem estar no equipamento ou dentro dele,<br>por exemplo, um inversor ou motor, para alertar as pessoas que as superfícies podem<br>atingir temperaturas perigosas.                                                     |

# Informações gerais de segurança

Entre em contato com a Rockwell Automation para saber mais sobre os serviços de avaliação de risco segurança.

| IMPORTANTE   | Este exemplo de aplicação é para usuários avançados e pressupõe que você é<br>treinado e experiente em especificações de sistema de segurança.                                                                                                    |
|--------------|----------------------------------------------------------------------------------------------------|
| $\mathbf{v}$ | Atenção: Uma avaliação de risco deve ser realizada para certificar-se de que todas<br>as tarefas e combinações perigosas foram identificadas e endereçadas. A avaliação de<br>risco pode necessitar de circuitos adicionais para reduzir o risco a um nível tolerável.<br>Os circuitos de segurança devem levar em consideração os cálculos de distância segura<br>os quais não são parte do escopo deste documento. |

#### Descrição de segurança funcional

Neste exemplo, o destravamento é pedido criando uma solicitação em um intertravamento de entrada de segurança. A solicitação na entrada de segurança desliga os contatores redundantes, e o movimento para por inércia. Depois de um atraso de cinco segundos para permitir que o movimento pare completamente, o gate destrava. A chave TLS3-GD2 é conectada a dois pares de entradas de segurança em um módulo de entrada de segurança (SI1). Um par é dos contatos de monitoração da trava e o outro é dos contatos de monitoração da porta. Os contatores de segurança (K1 e K2) são conectados a um par de saídas de segurança em um módulo de saída de segurança (SO1). O módulo de E/S é conectado por meio da CIP Safety em uma rede EtherNet/IP ao controlador de segurança (SC1). O código de segurança no SC1 monitora o status do gate usando a instrução de seguranca pré-certificada "Parada de entrada de canal duplo com teste e trava" (DCSTL). Quando todos os intertravamentos de entrada de segurança são atendidos, nenhuma falha é detectada e o botão pulsador de reset é pressionado, um segundo bloco de funções certificado chamado Saída redundante configurável (CROUT) controla e monitora a realimentação para um par de contatores redundantes 100S. Em resumo, quando uma solicitação é feita em um intertravamento de segurança, os contatores desligam. Cinco segundos depois, o gate desbloqueia. Quando a porta é fechada e travada, e o botão de reset é pressionado, os contatores são energizados.

| Código de catálogo | Descrição                                                                                                    | Quanti-<br>dade |
|--------------------|----------------------------------------------------------------------------------------------------|-----------------|
| 440G-T27181        | Chave de intertravamento de segurança de alimentação<br>para liberar TLS3-GD2                                                               | 1               |
| 800FM-G611MX10     | Botão de reset 800F — Metal, Protegido, Azul, R, Instalado<br>com trava metálica, 1 contato N.A., Padrão                                    | 1               |
| 100S-C09ZJ23C      | Cód. cat. 100S-C — Contatores de segurança                                                                                                  | 2               |
| 800FP-MT44PX02     | 800F operadores cogumelo não iluminados, torcer para<br>liberar, 40 mm, plástico redondo (Tipo 4/4X/13, IP66),<br>vermelho, 2 contatos N.F. | 1               |
| 800F-15YE112       | 800F placa de legenda, 60 mm circular, inglês:<br>EMERGENCY STOP, amarelo com texto da legenda em<br>preto                                  | 1               |
| 1768-ENBT          | Módulo ponte EtherNet/IP CompactLogix™                                                                                                    | 1               |
| 1768-L43S          | Processador Compact GuardLogix, memória padrão de 2,0 MB, memória de segurança de 0,5 MB                                                    | 1               |
| 1768-PA3           | Fonte de alimentação, entrada de 120/240 VCA, 3,5 A a 24 VCC                                                                                | 1               |
| 1769-ECR           | Terminação direita/terminador                                                                                                    | 1               |
| 1734-AENT          | Adaptador Ethernet de 24 VCC                                                                                                    | 1               |
| 1734-TB            | Base do módulo com terminais de parafuso removível IEC                                                                                      | 4               |
| 1734-IB8S          | Módulo de entrada de segurança POINT Guard                                                                                                  | 1               |
| 1734-0B8S          | Módulo de saída de segurança POINT Guard                                                                                                    | 1               |
| 1783-US05T         | Switch Ethernet não gerenciável Stratix 2000™                                                                                               | 1               |

#### Lista de materiais

# Ajuste e fiação

Para informações detalhadas sobre a instalação e fiação, consulte os manuais de produtos listados em **Recursos adicionais**.

### Características gerais do sistema

O módulo de entrada 1734-IB8S monitora dois canais da porta e dois canais da trava do TLS3-GD2.

O módulo 1734-IB8S podem fornecer os 24 VCC para todos estes canais para testar dinamicamente a fiação de sinal para curtos a 24 VCC e curtos de canal a canal. Se uma falha ocorrer, um ou ambos os canais serão definidos para LO, e o controlador reagirá desligando os contatores de segurança. O bloco de funções será reinicializado somente após a falha ser apagada e o gate ser desligado e ligado.

Curtos a 0 VCC (e sem fio) serão vistos como circuitos aberto pelo módulo de entrada 1734-IB8S e o controlador reagirá desligando os contatores de segurança. Se as entradas permanecerem discrepantes por mais tempo do que o período de discrepância, então o bloco de funções na tarefa de segurança do controlador acusará uma falha. O bloco de funções será reinicializado somente após a falha ser apagada e o gate ser desligado e ligado.

O dispositivo de controle final neste caso é um par de contatores de segurança 100S, K1 e K2. Os contatores são controlados por um módulo de saída de segurança 1734-OBS. Os contatores são conectados em uma configuração em série redundante. Um circuito de realimentação é conectado através dos contatos N/A e novamente a uma entrada no módulo 1734-IB8S para monitorar os contatores para uma operação adequada. Os contatores não podem reiniciar se o circuito de realimentação não estiver no estado correto.

O sistema possui botões de reset individuais para a remoção de falhas e saídas de segurança.

Observe que os botões de reset e o circuito de realimentação do contator são todos conectados ao módulo 1734-IB8S neste exemplo. Isso não é necessário para segurança funcional. Estas três (3) entradas poderiam ser conectadas a um módulo de entrada padrão.

Neste exemplo, o solenoide do gate é controlado por uma saída de segurança. Isso não é necessário para segurança funcional. O solenoide poderia ser controlado por uma saída padrão. Se no solenoide ocorrer uma falha LO, o gate nunca destravará um estado seguro. Se no solenoide ocorrer uma falha HI, o gate irá destravar, mas, a menos que a entrada 'movimento parado' seja HI, a instrução DCSTL na tarefa de segurança irá declarar uma falha e desligar sua saída. Por essas razões, o solenoide não é parte da função de segurança.

# Esquema elétrico

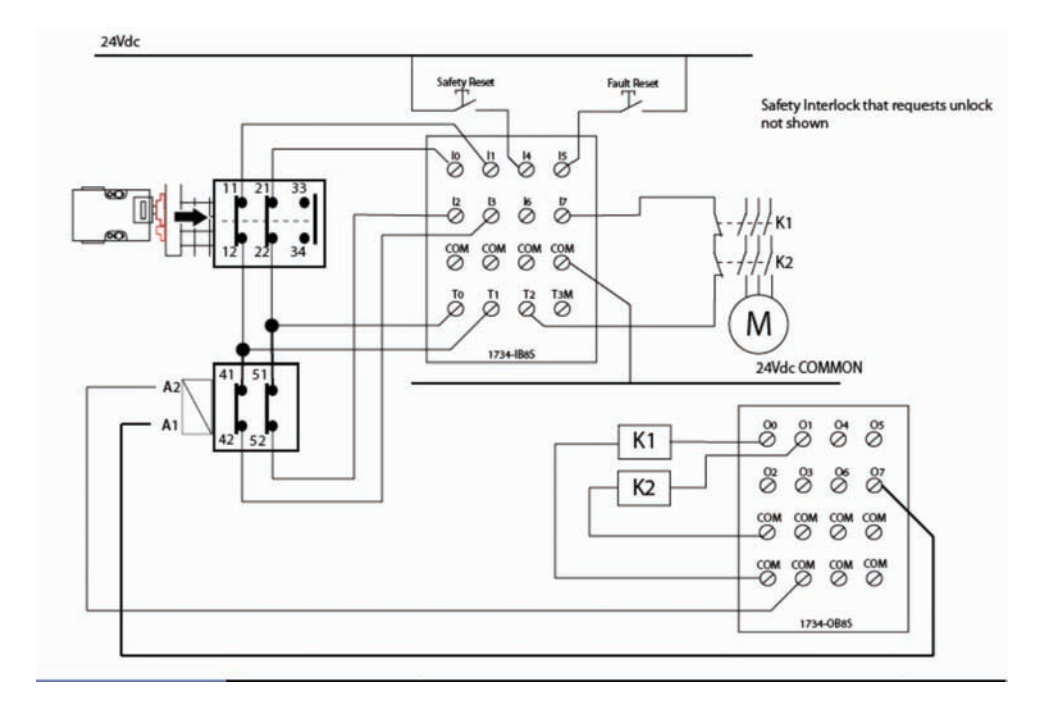

# Configuração

O controlador Compact GuardLogix é configurado usando o software RSLogix<sup>™</sup> 5000, versão 17 ou mais recente. É necessário criar um novo projeto e adicionar os módulos de E/S. Depois, configure os módulos de E/S com os tipos corretos de entrada e saída. Uma descrição detalhada de cada etapa excede o escopo deste documento. Presume-se que o ambiente de programação RSLogix seja conhecido.

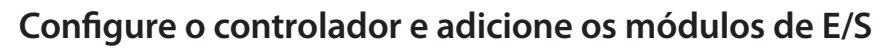

Siga estas etapas.

1. No software RSLogix 5000, crie um novo projeto.

| lype:        | 1768-L43S CompactLogix5343S Safety Controller 💌 | OK     |
|--------------|-------------------------------------------------|--------|
| Revision:    | 18 💌                                            | Cancel |
|              | F Redundancy Enabled                            | Help   |
| lame:        | CGLX                                            |        |
| escription:  | A                                               |        |
|              | <u> </u>                                        |        |
| hassis Type: | <none></none>                                   |        |
| lot          | 0 Safety Partner Slot: <internal></internal>    |        |
| reate In:    | C:\RSLogix 5000\Projects                        | Browse |

2. No Organizador do controlador, adicione o módulo 1768-ENBT ao barramento 1768.

| Trends                |            |        |
|-----------------------|------------|--------|
| E G I/O Configuration | 1          |        |
| □                     | New Module | 2      |
| E                     | Paste      | Ctrl+V |
|                       | Print      | •      |

3. Selecione o módulo 1768-ENBT e clique em OK.

| lodule          | Descript   | ion               |                |                   | Vendor            |
|-----------------|------------|-------------------|----------------|-------------------|-------------------|
| E Communication | 5          |                   |                |                   |                   |
| - 1768-CNB/     | A 1768 Co  | introlNet Bridge  |                |                   | Allen-Bradley     |
| - 1768-CNBR     | /A 1768 Co | introlNet Bridge. | Redundant M    | edia              | Allen-Bradley     |
| 1768-ENBT       | A 1768 10  | /100 Mbps Ether   | net Bridge, Tv | visted-Pair Media | Allen-Bradley     |
| 1/68-EWEB       | /A 1/68 10 | 100 Mops Ether    | net bridge w/t | ennanced Web Ser  | www.alien-bradiey |
| E Other         |            |                   |                |                   |                   |
| The states of   |            |                   |                |                   |                   |
|                 |            |                   |                |                   |                   |
|                 |            |                   |                |                   |                   |
|                 |            |                   |                |                   |                   |
|                 |            |                   |                |                   |                   |
|                 |            |                   |                |                   |                   |
|                 |            |                   |                |                   |                   |
|                 |            |                   |                |                   |                   |
|                 |            |                   |                | Find              | Add Favori        |
|                 |            |                   |                | Find              | Add Favorit       |
| By Category     | By Vendor  | Favorites         |                | Find              | Add Favorit       |
| By Category     | By Vendor  | Favorites         |                | Find              | Add Fave          |

4. Nomeie o módulo, digite seu endereço IP e clique em OK. Usamos 192.168.1.8 para este exemplo de aplicação. O seu pode ser diferente.

| Туре:       | 1768-ENBT/A 1768 10/100 Mbps Ethem<br>Twisted-Pair Media | et Bridge,         |                   |
|-------------|----------------------------------------------------------|--------------------|-------------------|
| Vendor:     | Allen-Bradley                                            |                    |                   |
| Parent:     | Local                                                    |                    |                   |
| Name:       | ENBT                                                     | Address / Host N   | lame              |
| Description |                                                          | IP Address:        | 192 . 168 . 1 . 8 |
|             | <u>×</u>                                                 | C Host Name:       |                   |
| Slot        | 1 1                                                      |                    |                   |
| Revision:   | 4 1 🛨                                                    | Electronic Keying: | Compatible Keying |
|             |                                                          |                    |                   |
|             |                                                          |                    |                   |

5. Adicione o adaptador 1734-AENT clicando com o botão direito no módulo 1768-ENBT em Controller Organizer e escolhendo New Module.

| ⊡ - 🔂 I/O Configuration<br>⊡ - 📾 1768 Bus<br>⊡ - 🗊 [1] 1768- | ENBT/A ENBT |        |
|--------------------------------------------------------------|-------------|--------|
|                                                              | New Module  |        |
| 🖻 🗂 1769 Bu                                                  | Paste       | Ctrl+V |
| 2.01                                                         | Print       | +      |

6. Selecione o adaptador 1734-AENT e clique em OK.

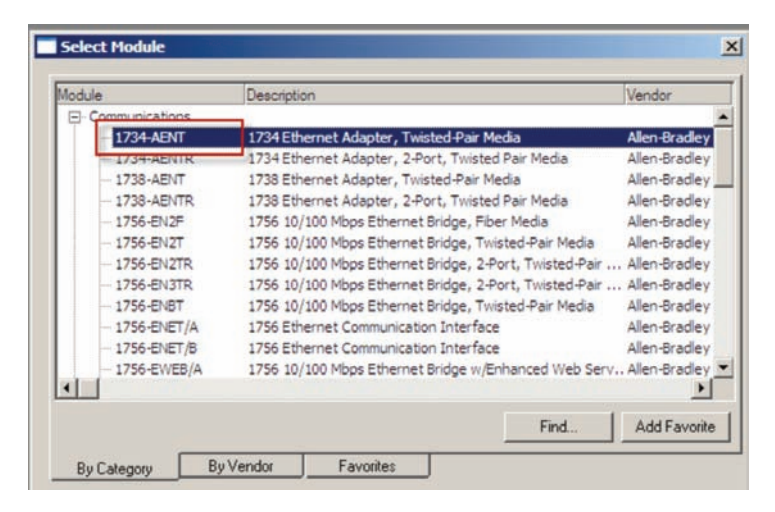

- 7. Nomeie o módulo, digite seu endereço IP e clique em OK. Usamos 192.168.1.11 para este exemplo de aplicação. O seu pode ser diferente.
- 8. Clique em Change.

| me: ENBT                                                       | ]                                                  | Ethernet Address     Private Netw | vork: 192.168.1. | 3 |
|----------------------------------------------------------------|----------------------------------------------------|-----------------------------------|------------------|---|
| scription:                                                     | ×                                                  | C IP Address.<br>C Host Name:     |                  | - |
| levition:<br>lectronic Keying:<br>ionnection:<br>ihassis Size: | 3.1<br>Compatible Module<br>Rack Optimization<br>1 | Slot:                             | 0 💌              |   |
|                                                                |                                                    |                                   |                  |   |

9. Defina o Chassis Size como 3 para o adaptador 1734-AENT e clique em OK. O tamanho do rack é o número de módulos que serão inseridos no rack. O adaptador 1734-AENT é considerado como sendo o slot 0, então para um módulo de entrada e um de saída o tamanho do rack é 3.

| Module Definition*              |                   | × |
|---------------------------------|-------------------|---|
| Revision:<br>Electronic Keying: | 3 T 1             |   |
| Connection:                     | Rack Optimization |   |
| Chassis Size:                   | 3                 |   |
|                                 |                   |   |
|                                 |                   |   |
|                                 |                   |   |
|                                 |                   | - |
| ОК                              | Cancel Help       |   |

 Trends

 I/O Configuration

 I/I 1768-248T/A DI8T

 I/I 1768-248T/A DI8T

 I/I 1768-248T/A DI8T

 I/I 1768-248T/A DI8T

 I/I 1768-2435 cGLX

 I/I 1768-2435 cGLX

 I/I 1768-2435 cGLX

 I/I 1768-2435 cGLX

 I/I 1768-2435 cGLX

 I/I 1768-2435 cGLX

 I/I 1768-2435 cGLX

 I/I 1768-2435 cGLX

New Module.

10. No organizador do controlador, clique com o botão direito no adaptador 1734-AENT e escolha

11. Expanda Safety, selecione o módulo 1734-IB8S e clique em OK.

| lodule    | Description                  | Vendor           |
|-----------|------------------------------|------------------|
| Analog    |                              |                  |
| Digital   |                              |                  |
| Other     |                              |                  |
| E-Safety  | 2 Dolob 2 div DC Cick Texa 4 | Allen Deade      |
| 1734-1585 | 8 Point 24V DC Sink Input    | Allen-Bradie     |
| 1/34-0003 | o Point 24V DC Source Output | Allen-braule     |
|           |                              |                  |
|           |                              | Find., Add Favor |

12. Na caixa de diálogo New Module, nomeie o dispositivo "IB8S" e clique em Change.

| lype:<br>/endor:<br>Parent: | 1734-IB8S 8 Point 24V DC 9<br>Allen-Bradley<br>AENT | Sink Input |                |                         |  |
|-----------------------------|-----------------------------------------------------|------------|----------------|-------------------------|--|
| Name:                       | IB85                                                | _          | Module Number: | 1 •                     |  |
| escription:                 |                                                     | X          | Safety Network | 3987_0408_012E          |  |
|                             |                                                     | ~          | rvumber,       | 4/27/2012 2:50:30.62 PM |  |
| Module Defi                 | nition                                              |            |                |                         |  |
| Series:                     | A                                                   | Change     |                |                         |  |
| Revision:                   | 1.1                                                 |            |                |                         |  |
| Electronic K                | eying: Compatible Module                            |            |                |                         |  |
| Configured                  | By: This Controller                                 |            | <b>_</b>       |                         |  |
| Input Data:                 | Safety                                              |            | 1000           |                         |  |
| Output Data                 | Test                                                |            |                |                         |  |
| Input Status                | Pt. Status                                          |            | -1             |                         |  |

13. Quando a caixa de diálogo Module Definition abrir, mude os dados de saída para "None" e verifique se o status de entrada é "Combined Status-Power" e clique em OK. O ajuste de parâmetro de dados de saída como "None" significa que não se pode usar as saídas de teste como saídas-padrão e não estamos fazendo isto neste exemplo. Observe que isto economiza uma (1) conexão de controlador porque estamos usando apenas a conexão de entrada.

| peries:            |                       |   |
|--------------------|-----------------------|---|
| Revision:          | 1 💌 1 🗄               |   |
| Electronic Keying: | Compatible Module     | • |
| Configured By:     | This Controller       | - |
| nput Data:         | Safety                | - |
| Output Data:       | None                  | - |
| nput Status:       | Combined Status-Power | - |
| Data Format:       | Integer               | - |

- 14. Feche a caixa de diálogo Module Properties clicando em OK.
- 15. Repita as etapas 10 14 para adicionar o módulo de saída de segurança 1734-OB8S. Nomeie o módulo OB8S. Observe que este módulo estará no slot 2 e selecione "Combined Status-Readback-Power" para a definição de Input Status.

| Series:            | A                              |   |
|--------------------|--------------------------------|---|
| Revision:          | 1 💌 1÷                         |   |
| Electronic Keying: | Compatible Module              | • |
| Configured By:     | This Controller                | - |
| input Data:        | None                           | • |
| Output Data:       | Safety                         | - |
| Input Status:      | Combined Status-Readback-Power |   |
| Data Format        | Integer                        | - |

# Configure os módulos de E/S

Siga estas etapas para configurar os módulos POINT Guard I/O.

- 1. Em Controller Organizer, clique com o botão direito no adaptador 1734-IB8S e escolha Properties.
- Clique em Test Output e configure o módulo como exibido. T0 e T1 estão sendo usados para o teste de pulso dos canais TLS3-GD2. T2 está sendo usado para o teste de pulso do circuito de realimentação do contator.

| Point | Point Mode | • |  |  |
|-------|------------|---|--|--|
| 0     | Pulse Test | - |  |  |
| 1     | Pulse Test | - |  |  |
| 2     | Pulse Test | - |  |  |
| 3     | Not Used   | * |  |  |
|       |            |   |  |  |
|       |            |   |  |  |
|       |            |   |  |  |

3. Clique em Input Configuration e configure o módulo como exibido. As entradas 0/1 são os contatos de monitoração da porta TLS3-GD2. Lembre-se que a origem das entradas 0/1 são as saídas de teste 0/1. As entradas 2/3 são os contatos de monitoração de trava. Elas também têm a origem nas saídas de teste 0/1. As entradas 4/5 são os botões de reset. A entrada 7 é o circuito de monitoração do contator. Lembre-se de que a entrada 7 tem a origem na saída de teste 2. Observe que realmente não dá diferença quando um canal de entrada é configurado como de segurança ou padrão. É mais usado para documentação.

|      | Pr            | oint Ope | ration                   |   | a success         |   | Ter  |    | Input Delay | Time (ms) |
|------|---------------|----------|--------------------------|---|-------------------|---|------|----|-------------|-----------|
| oint | Туре          |          | Discrepancy<br>Time (ms) |   | Point Mode        |   | Sour | ce | Ott->On     | On->Off   |
| 0    | Equivalent    | 10       | 100                      |   | Safety Pulse Test | ٠ | 0    | ٠  | 0 🔹         | 0 🔹       |
| 1    | -uscalowe     |          |                          | • | Safety Pulse Test |   | 1    |    | 0 🔹         | 0 🔹       |
| 2    | Equivalent    |          | 100                      |   | Safety Pulse Test |   | 0    |    | 0 🔹         | 0 💠       |
| 3    | 1.0.021-0.021 | 1        |                          | ٠ | Safety Pulse Test |   | 1    | -  | 0 🌲         | 0 🔹       |
| 4    | Single        |          | 0                        |   | Safety            | ٠ | None | ٠  | 0 💠         | 0 💠       |
| 5    | 2002063       |          |                          | ٠ | Safety            | ٠ | None |    | 0 🔹         | 0 🔹       |
| ;    | Single        | 100      | 0                        |   | Not Used          |   | None | •  | 0 💠         | 0 💠       |
| t    |               |          |                          | ٠ | Safety Pulse Test | ٠ | 2    | ٠  | 0 🔹         | 0 🔹       |
|      |               |          |                          |   |                   |   |      |    |             |           |

- 4. Clique em OK.
- 5. Em Controller Organizer, clique com o botão direito no adaptador 1734-OB8S e escolha Properties.

6. Clique em Output Configuration e configure o módulo como exibido. A bobina eletromecânica no contator (saídas 0/1) pode ser testada para pulso sem reagir ao pulso breve LO. A saída 7 é o solenoide de trava TLS3-GD2.

|     | Point Operation | Delastate.          |  |
|-----|-----------------|---------------------|--|
| one | Type            | Point Mode          |  |
| 0   | Dual            | Safety Pulse Test 💌 |  |
| 1   | · ·             | Safety Pulse Test 💌 |  |
| 2   | Single          | Not Used.           |  |
| 3   |                 | Not Used 💌          |  |
| 4   | Single          | Not Used            |  |
| 5   |                 | Not Used 💌          |  |
| 6   | Single          | Not Used 💌          |  |
| 7   |                 | Safety *            |  |
|     |                 |                     |  |

7. Clique em OK.

#### Programação

A instrução de parada de entrada de canal duplo com teste e trava (DCSTL) monitora e trava os dispositivos de segurança de canal duplo cuja função principal é parar a máquina em segurança. Por exemplo, um gate de segurança com o solenoide de travamento. Quando 'unlock request' vai para HI, a instrução DCSTL espera que a entrada 'Hazard Stopped' vá para HI, e então liga a saída ULC (comando de desbloqueio). Ao mesmo tempo, a saída (O1) vai para LO para indicar que o gate não está mais protegendo o perigo. A realimentação de trava deve ir para LO, indicando que o gate realmente está desbloqueado. O operador agora pode abrir o gate. Observe que o DCSTL exige que a porta monitore (Canal A e Canal B) o ciclo desta vez ou uma falha ocorre quando o reinício é tentado. Este ciclo pode ser feito abrindo e fechando o gate ou pode ser feito no software conforme mostrado mais tarde nesta seção.

Neste exemplo, a solicitação de desbloqueio é gerada por uma solicitação no intertravamento de segurança sendo controlado pela instrução DCS. Para a sua aplicação, só é necessário que a solicitação de desbloqueio seja definida em LO. A solicitação no intertravamento de segurança desliga os contatores de segurança, e 5 segundos depois o tag 'hazard stopped' é definido como HI. Isto faz com a que a instrução DCSTL defina a saída ULC que energiza a saída 7 e desbloqueia o gate. A sua aplicação precisa determinar a maneira adequada para gerar o tag 'hazard stopped'.

Há dois (2) contatos de monitoração de trava na chave TLS3-GD2, mas apenas um (1) tag de realimentação de trava é necessário para a instrução DCSTL. A instrução DCM é usada para monitorar ambos os contatos de trava, e a sua saída é usada para o tag DCSTL 'lock feedback'.

As instruções DCSTL, DCM e DCS monitoram suas respectivas entradas de canal duplo quanto à consistência (Equivalente – Ativo Alto) e detectam falhas quando é detectada inconsistência por mais do que o tempo de discrepância (ms) configurado.

O tipo de reinício automático permite que as saídas DCSTL e DCS (O1) reiniciem automaticamente após uma solicitação. A ação manual geralmente necessária para segurança é fornecida na linha 6 para reinicializar a habilitação da saída de segurança.

O status de entrada geralmente representa o status do canal dos dois canais de entrada. Neste exemplo, o bit "Combined Input Status" fica LO se qualquer um dos 8 canais de entrada do módulo 1734-IB8S tiver uma falha.

Neste exemplo, o reset de DCSTL, DCM e DCS atua como um reset de falha. Mesmo quando configurado para reset automático, é necessário um reset para recuperar de uma falha.

As saídas (O1) das instruções DCSTL, DCM e DCSD são usadas como um intertravamento de segurança na linha de vedação para conduzir o tag de habilitação de saída. Se qualquer uma das três (3) saídas desligar, desliga também a habilitação de saída, e permanecerá desligada até que uma ação manual de reset seja feita.

A instrução de Saída redundante configurável (CROUT) controla e monitora as saídas redundantes. Essencialmente, esta instrução verifica se a realimentação acompanha as saídas de segurança adequadamente. Para a realimentação negativa usada neste exemplo, se as saídas são HI, a realimentação deve ser LO e vice-versa. Neste exemplo, a realimentação tem 500 ms para mudar para o estado adequado. Uma vez que apenas um circuito de realimentação está sendo usado, o tag de realimentação é usado para realimentação 1 e 2.

Os dois (2) tags de saída da instrução CROUT são usados para conduzir as saídas do contator no módulo 1734-OB8S.

|                                                                                                    | DCSIL CONTRACTOR                                                                        |
|----------------------------------------------------------------------------------------------------|-----------------------------------------------------------------------------------------|
|                                                                                                    | Dual Channel Input Stop With Test And Lock                                              |
|                                                                                                    | DCSTL Gate HCO1                                                                         |
|                                                                                                    | Safety Function SAFETY GATE                                                             |
|                                                                                                    | Input Type EQUIVALENT - ACTIVE HIGHCTC                                                  |
|                                                                                                    | Restart Type All TOMATIC - CI                                                           |
|                                                                                                    | Cold Start Type AUTOMATIC                                                               |
|                                                                                                    | Channel A AENT:1: IPt00Data                                                             |
|                                                                                                    | 1+                                                                                      |
|                                                                                                    | Channel B AENT:1:IPt01Data                                                              |
|                                                                                                    | Test Request test_request                                                               |
|                                                                                                    | Unlock Request unlock request                                                           |
|                                                                                                    | 0+                                                                                      |
|                                                                                                    | Lock Feedback Gate_Lock_contacts.01                                                     |
|                                                                                                    | Hazard Stonned hazard stonned                                                           |
|                                                                                                    | Hazard Stopped Hazard_stopped                                                           |
|                                                                                                    | Input Status AENT:1:1.CombinedInputStatus                                               |
|                                                                                                    | 1+                                                                                      |
|                                                                                                    | Reset AENT:1:IPt05Data                                                                  |
|                                                                                                    | Gate ULC AENT:2.0 PI07                                                                  |
|                                                                                                    |                                                                                         |
|                                                                                                    |                                                                                         |
|                                                                                                    |                                                                                         |
|                                                                                                    |                                                                                         |
| Safety_Interlock.01                                                                                  | uniock                                                                                  |
| Safety_Interlock.01                                                                                  | unioci                                                                                  |
| Satety_Interlock.01                                                                                  | unioci                                                                                  |
| Safety_Interlock.01<br>—7[<br>AENT:2:0.P00Data AENT:2:0.P101Data<br>7[                               | Ton-<br>Timer On Delay                                                                  |
| Safety_Interlock.01<br>                                                                              | Timer On Delay<br>Timer Stop, Motion, timer                                             |
| Satety_Interlock.01<br>YE<br>AENT:2:0 P00Data AENT:2:0 P101Data<br>YE<br>YE                          | ToN-<br>Timer Stop_Motion_timer<br>Preset 5000 +                                        |
| Safety_Interlock.01<br>                                                                              | Ton-<br>Ton-<br>Timer On Delay<br>Timer Stop_Motion_timer<br>Preset 5000 +<br>Accum 0 + |
| Satety_Interlock.01<br>                                                                              | -TON-<br>Timer On Delay<br>Timer Stop_Motion_timer<br>Preset 5000 ¢<br>Accum 0 ¢        |
| Safety_Interlock.01<br>                                                                              | ToN-<br>Timer On Delay<br>Timer Stop_Motion_timer<br>Preset \$000 +<br>Accum 0 +        |
| Satety_Interlock 01<br>JE<br>AENT:2.0 Pt00Deta AENT:2.0 Pt01Data<br>JE<br>JE<br>Stop_Motion_Inner DN | Unlock<br>Timer On Delay<br>Timer Stop Motion timer<br>Preset 5000 +<br>Accum 0 +       |

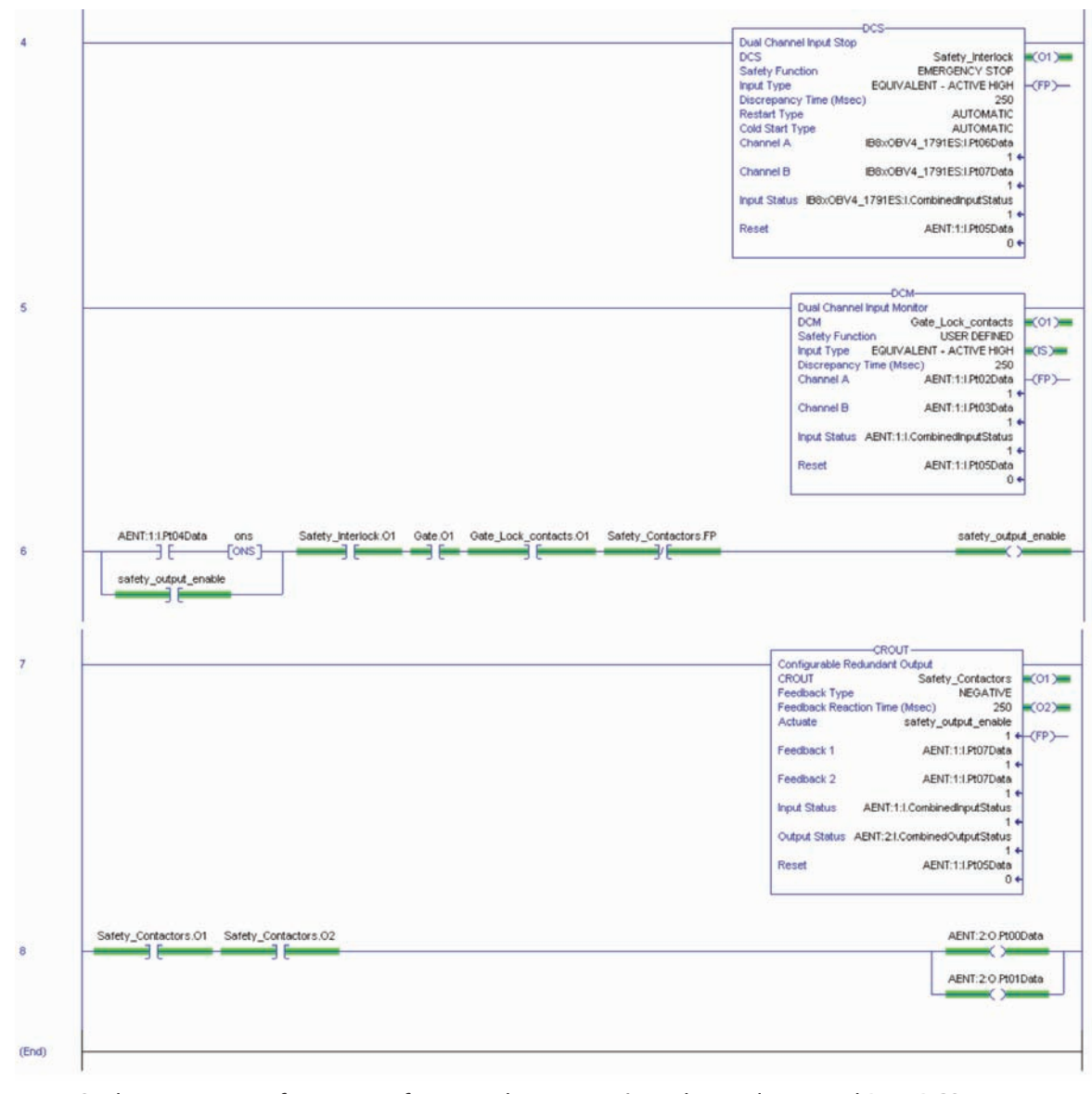

Se desejar usar o software para fazer o ciclo programático do canal A e canal B no DCSTL, o seguinte código é um exemplo de como realizá-lo. Quando a realimentação de trava ficar LO, por uma varredura, o canal A e canal B são logicamente desligados para satisfazer as solicitações DCSTL para fazer o ciclo do gate. Pelo resto do tempo, os dois contatos de monitoração da porta conduzem o estado do canal A e canal B.

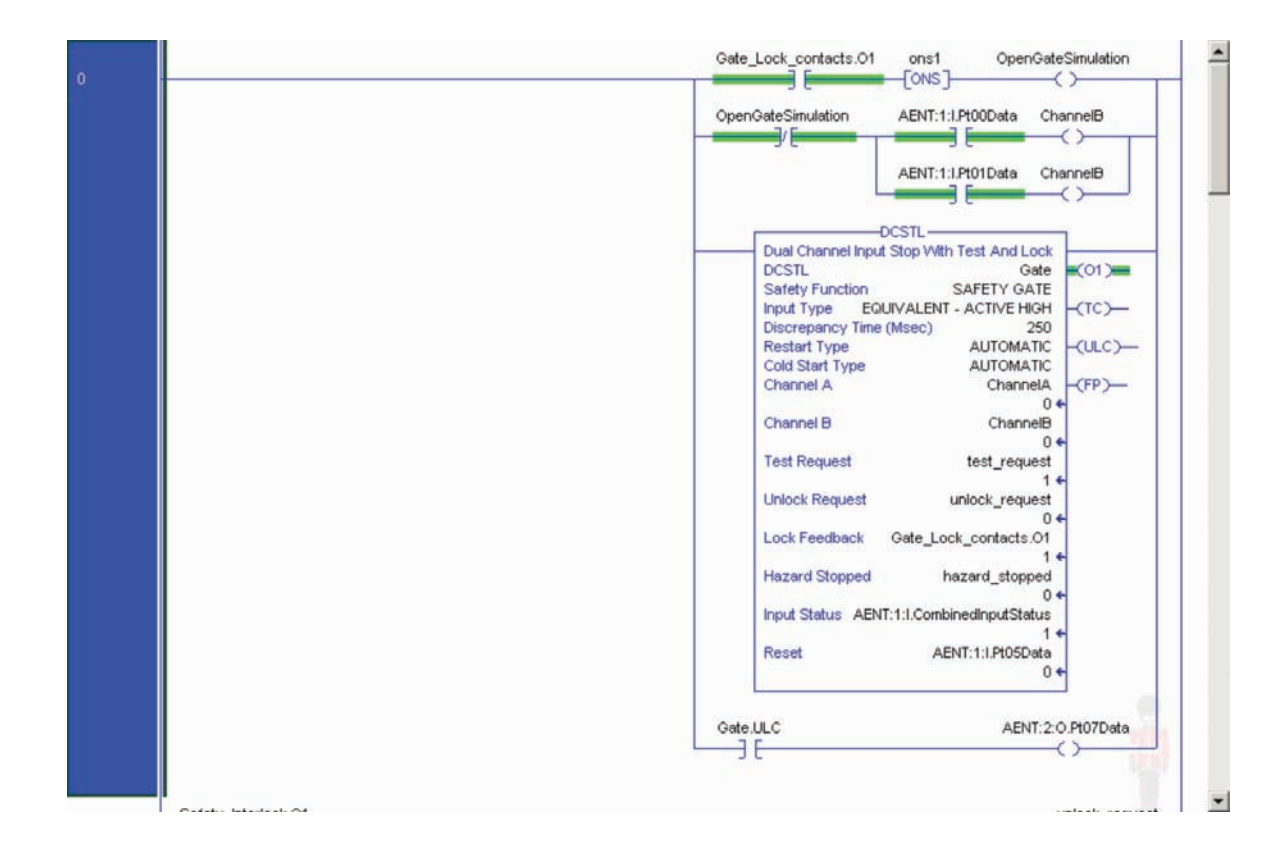

# Reset da borda descendente

A ISO 13849-1 estipula que as instruções de reset de instrução devam ocorrer em sinais de borda descendente. Para atender esta especificação, a instrução FAL monoestável é usada na linha de reset. Depois, o tag de bit de saída da instrução OSF é usado como o bit de reset para a linha de habilitação de saída.

| 6 | AENT:1:1904Data                                                                                                    | One Shot Falling<br>Storage Bit storet (SB)— |
|---|----------------------------------------------------------------------------------------------------|----------------------------------------------|
| 7 | Reset_FailingEdge         Safety_Interlock.O1         Gate.O1         Gate_Lock_contacts.O1         Safety_Contactors.FP           3         3         3         3         3         3         3         3         3         3         3         3         3         3         3         3         3         3         3         3         3         3         3         3         3         3         3         3         3         3         3         3         3         3         3         3         3         3         3         3         3         3         3         3         3         3         3         3         3         3         3         3         3         3         3         3         3         3         3         3         3         3         3         3         3         3         3         3         3         3         3         3         3         3         3         3         3         3         3         3         3         3         3         3         3         3         3         3         3         3         3         3         3         3         3         3         3 | safety_output_enable                         |

# Cálculo do nível de desempenho

Quando configurada corretamente, esta função de segurança de monitoração e travamento da porta pode adquirir uma classificação de segurança de PLe, Cat. 4 de acordo com EN ISO 13849.1 2008.

As Especificações de segurança funcional do projeto pedem um Nível de desempenho no PLd (mínimo) e uma estrutura Cat 3 (mínima). Um PFHd inferior a 1.0 E-06 para toda a função de segurança é necessário para PLd.

| manori PLI | 1 1 | -    |                                     | 10 |           | 9              |              |              |          |                            |
|------------|-----|------|-------------------------------------|----|-----------|----------------|--------------|--------------|----------|----------------------------|
| stary      | C   |      | Name                                | PL | PFH [1/h] | CCF score      | DCavg [%]    | MTTFd[a]     | Category | Requirements of the catego |
|            |     | ¥ 58 | POINT Guard I/O: 1734-IB8S          | e  | 1.34E-10  | not relevant   | not relevant | not relevant | 4        | fulfiled                   |
| WP.        |     | ¥ 58 | POINT Guard I/0: 1734-0885          | e  | 1.38E-10  | not relevant   | not relevant | not relevant | 4        | fulfilled                  |
| <i></i>    |     | ¥ 58 | Safety PLC: Compact GuardLogix 1768 | e  | 2.1E-10   | not relevant   | not relevant | not relevant | 4        | fulfilled                  |
| 8          |     | ¥ 58 | Contactors 100S                     | e  | 2.47E-8   | 65 (fulfilled) | 99 (High)    | 100 (High)   | 4        | fulfilled                  |
| lete       | O   | ✓ 58 | TLS3 GD2 Interlock Switch           | e  | 2.47E-8   | 65 (fulfilled) | 99 (High)    | 100 (High)   | 4        | fulfilled                  |

Os valores individuais do subsistema são exibidos abaixo. O valor da função de segurança geral é mostrado abaixo.

| Safety function                     | 🔮 IFA              |
|-------------------------------------|--------------------|
| Coursentation   PL/ PL   Subsystems |                    |
| Performance Level (PL)              | PFH [1./h] 4.99E-0 |
|                                     |                    |
|                                     |                    |

A função de segurança de monitoração e travamento da porta de guarda pode ser modelada como exibido no diagrama de blocos de segurança a seguir.

| TLS3-GD2<br><u>shA</u> | ii        | ii        |           | К1<br>1005 |
|------------------------|-----------|-----------|-----------|------------|
| TLS3-GD2               | 1734-IB85 | 1768-L435 | 1734-OB85 | K2<br>1005 |

Os cálculos são baseados em uma operação da porta de guarda de segurança por hora; portanto, 8760 operações de contatores por ano.

As medidas contra a falha de causa comum (CCF) são quantificadas usando o processo de pontuação descrito no anexo F do ISO 13849-1. Para fins de cálculo de PL, a classificação 65 necessária para atender a especificação CCF é considerada como sendo atingida. O processo completo de classificação CCF deve ser realizado ao implementar este exemplo.

| 5B TLS3 ( | GD2 Interlock Switch |
|-----------|----------------------|
| PL        | e                    |
| PFH [1/h] | 2.47E-8              |
| Cat.      | 4                    |
| MTTFd [a] | 100 (High)           |
| DCavg [%] | 99 (High)            |
| CCF       | 65 (fulfilled)       |

| 58 POINT Guard I/O: 1734-IB8S |              |  |
|-------------------------------|--------------|--|
| PL                            | e            |  |
| PFH [1/h]                     | 1.34E-10     |  |
| Cat.                          | 4            |  |
| MTTFd [a]                     | not relevant |  |
| DCavg [%]                     | not relevant |  |
| CCF                           | not relevant |  |

| 58 Safety PLC: Compact GuardLogix 1768 |              |  |
|----------------------------------------|--------------|--|
| PL                                     | e            |  |
| PFH [1/h]                              | 2.1E-10      |  |
| Cat.                                   | 4            |  |
| MTTFd [a]                              | not relevant |  |
| DCavg [%]                              | not relevant |  |
| CCF                                    | not relevant |  |

| 58 POINT Guard I/O: 1734-088S |              |
|-------------------------------|--------------|
| PL                            | e            |
| PFH [1/h]                     | 1.38E-10     |
| Cat.                          | 4            |
| MTTFd [a]                     | not relevant |
| DCavg [%]                     | not relevant |
| CCF                           | not ralevant |

| SB Contactors 100S |                |
|--------------------|----------------|
| PL                 | e              |
| PFH [1/h]          | 2.47E-8        |
| Cat.               | 4              |
| MTTFd [a]          | 100 (High)     |
| DCavg [%]          | 99 (High)      |
| CCF                | 65 (fulfilled) |

#### Plano de verificação e de validação

Verificação e validação desempenham um importante papel para evitar falhas por todo o projeto de sistema de segurança e o processo de desenvolvimento. ISO/EN 13849-2 estabelece as especificações para verificação e validação. Ele pede um plano documento para confirmar que todas as Especificações funcionais de segurança foram atendidas.

Verificação é uma análise do sistema de controle de segurança resultante. O Nível de desempenho (PL) do sistema de controle de segurança é calculado para confirmar se ele atende o Nível de desempenho (PLr) necessário especificado. A ferramenta de software SISTEMA é geralmente usada para desempenhar cálculos e auxiliar no cumprimento das especificações da ISO 13849-1.

Validação é um teste funcional do sistema de controle de segurança para demonstrar que ele atende as especificações da função de segurança. O sistema de controle de segurança é testado para confirmar se todas as saídas relacionadas à segurança respondem apropriadamente às suas correspondentes entradas relacionadas à segurança. O teste funcional deve incluir condições de operação normal além de falha em potencial dos modos de falha. Geralmente é usada uma lista de verificação para documentar a validação do sistema de controle de segurança.

A validação do desenvolvimento do software é um processo no qual metodologias e técnicas semelhantes usadas no desenvolvimento de hardware são implementadas. As falhas criadas por um processo e procedimento inadequado de desenvolvimento de software são sistemáticas em sua natureza, diferente das falhas associadas à hardware, consideradas aleatórias.

Antes da validação do Sistema de segurança GuardLogix, é necessário confirmar que o sistema de segurança e o programa aplicativo de segurança foram projetados de acordo com o Manual de Referência de segurança do sistema GuardLogix (1756-RM093) e o Manual de referência de segurança da instrução de aplicação GuardLogix (1756-RM095).

### Lista de verificação e validação de monitoração da porta GuardLogix com função de trava de segurança

| Informações gerais da máquina |                                                                                                    |                                                                                                    |                        |                                    |
|-------------------------------|----------------------------------------------------------------------------------------------------|----------------------------------------------------------------------------------------------------|------------------------|------------------------------------|
| Nome da máq<br>modelo         | uina/Número do                                                                                                    |                                                                                                    |                        |                                    |
| Número de sé                  | rie da máquina                                                                                                    |                                                                                                    |                        |                                    |
| Nome do clien                 | ite                                                                                                    |                                                                                                    |                        |                                    |
| Data de teste                 |                                                                                                    |                                                                                                    |                        |                                    |
| Nome do(s) te                 | stador(es)                                                                                                    |                                                                                                    |                        |                                    |
| Numero do cont                | agrama esquematico                                                                                                    |                                                                                                    |                        |                                    |
|                               |                                                                                                    |                                                                                                    |                        |                                    |
| Número(s) de                  | rede de segurança                                                                                                    |                                                                                                    |                        |                                    |
| Versão do soft                | tware RSLogix5000                                                                                                    |                                                                                                    |                        |                                    |
| Módulos do<br>de              | sistema de controle<br>segurança                                                                                                    | Módulos GuardLogix                                                                                                    |                        | Versão do firmware                 |
| Controlador d<br>GuardLogix   | e segurança                                                                                                    | 1768-L43S                                                                                                    |                        |                                    |
| Ponte Etherne                 | et CompactLogix                                                                                                    | 1768-ENBT                                                                                                    |                        |                                    |
| Adaptador Eth                 | nernet POINT I/O                                                                                                    | 1734-AENT                                                                                                    |                        |                                    |
| Módulos de er                 | ntrada POINT I/O                                                                                                    | 1734-IB8S                                                                                                    |                        |                                    |
| Módulos de sa                 | nída POINT I/O                                                                                                    | 1734-0B8S                                                                                                    |                        |                                    |
|                               |                                                                                                    | Configuração do sistema de segurança GuardLogix e verificação                                                                                                | da fiação              |                                    |
| Etapa de<br>teste             |                                                                                                    | Verificação                                                                                                    | Passar/Falhar          | Mudanças/Modificações              |
| 1                             | Verifique se o sistema c<br>sistema GuardLogix 17!                                                                                                    | de segurança foi projetado de acordo com o Manual de referência de segurança do<br>56-RM093.                                                                 |                        |                                    |
| 2                             | Verifique se o programa aplicativo de segurança foi projetado de acordo com o Manual de referência de segurança da instrução de aplicação GuardLogix 1756-RM095.                                                                                                    |                                                                                                    |                        |                                    |
| 3                             | Verifique visualmente se a rede do sistema de segurança e o E/S estão conectados conforme documentado nos esquemas.                                                                                                    |                                                                                                    |                        |                                    |
| 4                             | Inspecione visualmente o programa RSLogix 5000 para verificar se a rede do sistema de segurança e a configuração do módulo de E/S é feita conforme documentado.                                                                                                    |                                                                                                    |                        |                                    |
| 5                             | Inspecione visualmente o programa aplicativo RSLogix 5000 para verificar se as instruções de segurança certificadas adequadas são utilizadas. A lógica é passível de leitura, entendimento e teste com a ajuda de comentários claros.                                                                                                    |                                                                                                    |                        |                                    |
| 6                             | Todos os dispositivos de entrada são qualificados desligando e ligando seus respectivos atuadores. Monitore o status na janela de tags do controlador RSLogix 5000.                                                                                                    |                                                                                                    |                        |                                    |
| 7                             | Todos os dispositivos de saída são qualificados desligando e ligando seus respectivos atuadores. Monitore o status na janela de tags do controlador RSLogix 5000.                                                                                                    |                                                                                                    |                        |                                    |
| Verificação                   | o de operação normal                                                                                                    | — O sistema de relé de segurança responde adequadamente a todos os comandos r<br>reset                                                                       | normais de início, par | ada, parada de emergência, trava e |
| Etapa de<br>teste             |                                                                                                    | Verificação                                                                                                    | Passar/Falhar          | Mudanças/Modificações              |
| 1                             | Inicie um comando de partida. Ambos os contatores devem energizar para uma condição de operação normal da máquina. Verifique a indicação adequada de status da máquina e indicação do programa aplicativo de segurança RSLogix 5000.                                                                                                    |                                                                                                    |                        |                                    |
| 2                             | Inicie um comando de parada. Ambos os contatores devem desenergizar imediatamente para uma condição de<br>parada normal da máquina. Depois do atraso de tempo pré-selecionado, verifique o desbloqueio da porta. Verifique a<br>indicação adequada de status da máquina e indicação do programa aplicativo de segurança RSLogix 5000.                                     |                                                                                                    |                        |                                    |
| 3                             | Durante a operação, tente abrir a porta de guarda. A porta deve permanecer fechada e travada. Ambos os<br>contatores devem permanecer energizados e fechados para uma condição de segurança normal. Verifique a<br>indicação adequada de status da máquina e indicação do programa aplicativo de segurança RSLogix 5000.<br>Repita para todas as portas de guarda.        |                                                                                                    |                        |                                    |
| 4                             | Durante a parada, tente abrir a porta de guarda. A porta deve estar destravada e poder ser aberta. Ambos os<br>contatores devem permanecer desenergizados e abertos para uma condição de segurança normal. Verifique<br>a indicação adequada de status da máquina e indicação do programa aplicativo de segurança RSLogix 5000.<br>Repita para todas as portas de guarda. |                                                                                                    |                        |                                    |
| 5                             | Durante a parada, com a porta de guarda aberta, inicie um comando de partida. Ambos os contatores devem<br>permanecer desenergizados e abertos para uma condição de segurança normal. Verifique a indicação adequada<br>de status da máquina e indicação do programa aplicativo de segurança RSLogix 5000. Repita para todas as<br>portas de guarda.                      |                                                                                                    |                        |                                    |
| 7                             | Inicie um comando de<br>indicação adequada d                                                                                                    | reset. Ambos os contatores devem permanecer desenergizados. Verifique a<br>e status da máquina e indicação do programa aplicativo de segurança RSLogix 5000. |                        |                                    |

| Verificação de operação anormal — O sistema de segurança GuardLogix responde adequadamente a todas as falhas previsíveis com o diagnóstico correspondente.<br>Testes de monitoração de porta e entrada de trava |                                                                                                    |               |                       |
|----------------------------------------------------------------------------------------------------|----------------------------------------------------------------------------------------------------|---------------|-----------------------|
| Etapa de                                                                                                    | Validação                                                                                                    | Passar/Falhar | Mudanças/Modificações |
| teste<br>1                                                                                                    | Durante a operação, remova a fiação do canal 1 de monitoração da porta do Safety I/O. Ambos os contatores devem desenergizar. Verifique a indicação adequada de status da máquina e indicação do programa aplicativo de segurança RSLogix 5000. Verifique a inabilidade para reiniciar e fazer um reset com falha. Recupere o canal 1 e repita para o canal 2.                            |               |                       |
| 2                                                                                                    | Durante a operação, faça um curto no canal 1 de monitoração da porta do Safety I/O a +24 VCC. Ambos os<br>contatores devem desenergizar. Verifique a indicação adequada de status da máquina e indicação do programa<br>aplicativo de segurança RSLogix 5000. Verifique a inabilidade para reiniciar e fazer um reset com falha.<br>Recupere o canal 1 e repita para o canal 2.           |               |                       |
| 3                                                                                                    | Durante a operação, faça um curto no canal 1 de monitoração da porta do Safety I/O a (-) 0 VCC. Ambos os<br>contatores devem desenergizar. Verifique a indicação adequada de status da máquina e indicação do programa<br>aplicativo de segurança RSLogix 5000. Verifique a inabilidade para reiniciar e fazer um reset com falha.<br>Recupere o canal 1 e repita para o canal 2.         |               |                       |
| 4                                                                                                    | Durante a operação, faça um curto nos canais 1 e 2 de monitoração da porta do Safety I/O. Ambos os contatores<br>devem desenergizar. Verifique a indicação adequada de status da máquina e indicação do programa aplicativo<br>de segurança RSLogix 5000. Verifique a inabilidade para reiniciar e fazer um reset com falha. Recupere a fiação<br>dos canais 1 e 2.                       |               |                       |
| 5                                                                                                    | Durante a operação, faça um curto no canal 1 para saída de teste do Safety I/O. Abra a porta de guarda. Ambos<br>os contatores devem desenergizar. Verifique a indicação adequada de status da máquina e indicação do<br>programa aplicativo de segurança RSLogix 5000. Verifique a inabilidade para reiniciar e fazer um reset com<br>falha. Recupere o canal 1 e repita para o canal 2. |               |                       |
| 6                                                                                                    | Durante a operação, remova a fiação do canal 1 de monitoração de travamento do Safety I/O. Ambos os<br>contatores devem desenergizar. Verifique a indicação adequada de status da máquina e indicação do programa<br>aplicativo de segurança RSLogix 5000. Verifique a inabilidade para reiniciar e fazer um reset com falha.<br>Recupere o canal 1 e repita para o canal 2.              |               |                       |
| 7                                                                                                    | Durante a operação, faça um curto no canal 1 da monitoração de travamento do Safety I/O a +24 VCC. Ambos os<br>contatores devem desenergizar. Verifique a indicação adequada de status da máquina e indicação do programa<br>aplicativo de segurança RSLogix 5000. Verifique a inabilidade para reiniciar e fazer um reset com falha.<br>Recupere o canal 1 e repita para o canal 2.      |               |                       |
| 8                                                                                                    | Durante a operação, faça um curto no canal 1 de monitoração de travamento do Safety I/O a (–) 0 VCC. Ambos os<br>contatores devem desenergizar. Verifique a indicação adequada de status da máquina e indicação do programa<br>aplicativo de segurança RSLogix 5000. Verifique a inabilidade para reiniciar e fazer um reset com falha.<br>Recupere o canal 1 e repita para o canal 2.    |               |                       |
| 9                                                                                                    | Durante a operação, faça um curto nos canais 1 e 2 de monitoração de travamento do Safety I/O. Ambos os<br>contatores devem desenergizar. Verifique a indicação adequada de status da máquina e indicação do programa<br>aplicativo de segurança RSLogix 5000. Verifique a inabilidade para reiniciar e fazer um reset com falha.<br>Recupere a fiação dos canais 1 e 2.                  |               |                       |
|                                                                                                    | Testes de rede e do controlador GuardLogix                                                                                                    |               |                       |
| Etapa de<br>teste                                                                                                    | Validação                                                                                                    | Passar/Falhar | Mudanças/Modificações |
| 1                                                                                                    | Durante a operação, remova a conexão de rede Ethernet entre o Safety I/O e o controlador. Todos os contatores devem desenergizar. Verifique a indicação adequada de status da máquina e o status de conexão de E/S no programa aplicativo de segurança RSLogix 5000.                                                                                                    |               |                       |
| 2                                                                                                    | Recupere a conexão de rede do módulo Safety I/O e aguarde um tempo para que se restabeleça a comunicação.<br>Verifique o bit de status de conexão no programa aplicativo de segurança RSLogix 5000. Repita para todas as<br>conexões Safety I/O.                                                                                                    |               |                       |
| 3                                                                                                    | Durante a operação, tire o controlador do modo de operação. Todos os contatores devem desenergizar. Retorne<br>a chave novamente ao modo de operação, todos os contatores devem permanecer desenergizados. Verifique a<br>indicação adequada de status da máquina e indicação do programa aplicativo de segurança RSLogix 5000.                                                           |               |                       |
|                                                                                                    | Testes de saída do contator de segurança                                                                                                    | D (5.11       | N 1 (A 117)           |
| Etapa de<br>teste                                                                                                    | Validação                                                                                                    | Passar/Falhar | Mudanças/Modificações |
| 1                                                                                                    | Inicie um comando de partida. Ambos os contatores devem energizar para uma condição de operação normal<br>da máquina. Verifique a indicação de status adequada da máquina e indicação do programa aplicativo de<br>segurança RSLogix 5000.                                                                                                    |               |                       |
| 2                                                                                                    | Durante a operação, remova a realimentação do contator do Safety I/O. Todos os contatores devem permanecer<br>energizados. Inicie um comando de parada e tente um comando de reset. O sistema não deve reiniciar nem<br>fazer um reset. Verifique a indicação adequada de status da máquina e indicação do programa aplicativo de<br>segurança RSLogix 5000.                              |               |                       |
| 3                                                                                                    | Durante a operação, faça um curto na realimentação do contator ao Safety I/O. Todos os contatores devem<br>permanecer energizados. Inicie um comando de parada e tente um comando de reset. O sistema não deve<br>reiniciar nem fazer um reset. Verifique a indicação adequada de status da máquina e indicação do programa<br>aplicativo de segurança RSLogix 5000.                      |               |                       |
| 4                                                                                                    | Durante a parada, remova a saída de segurança do travamento da porta. A porta deve permanecer travada e<br>todos os contatores devem permanecer desenergizados. Verifique a indicação adequada de status da máquina e<br>indicação do programa aplicativo de segurança RSLogix 5000.                                                                                                    |               |                       |

## **Recursos adicionais**

Para mais informações sobre os produtos usados neste exemplo consulte estes recursos.

| Recurso                                                                                                    | Descrição                                                                                                    |
|----------------------------------------------------------------------------------------------------|----------------------------------------------------------------------------------------------------|
| Manual do usuário de controladores Compact<br>GuardLogix, Publicação <u>1768-UM002</u>                                                      | Fornece informações sobre configuração, operação e<br>manutenção de controladores Compact GuardLogix.                                                  |
| Manual de instalação e Manual do usuário<br>dos módulos de segurança POINT Guard I/O,<br>Publicação <u>1734-UM013</u>                       | Fornece informações sobre a instalação, configuração e<br>operação dos Módulos POINT Guard I/O.                                                        |
| Manual de referência de segurança de<br>sistemas do controlador GuardLogix,<br>Publicação <u>1756-RM093</u>                                 | Contém especificações detalhadas para atingir e manter<br>as taxas de segurança com o sistema do controlador<br>GuardLogix.                            |
| Manual de Referência do conjunto de<br>instruções da aplicação de segurança<br>GuardLogix, Publicação <u>1756-RM095</u>                     | Fornece informações detalhadas sobre o Conjunto de<br>instruções da aplicação de segurança GuardLogix.                                                 |
| Guia de Início rápido do Kit de ferramentas<br>do acelerador de segurança para Sistemas<br>GuardLogix, Publicação <mark>IASIMP-QS005</mark> | Fornece um guia passo a passo para o uso das<br>ferramentas de projeto, programação e diagnóstico no Kit<br>de ferramentas do Acelerador de segurança. |
| Catálogo de produtos de segurança                                                                                                    |                                                                                                    |

Você pode visualizar ou fazer download das publicações no endereço <u>http://www.rockwellautomation.</u> <u>com/literature</u>. Para solicitar cópias impressas da documentação técnica, entre em contato com seu distribuidor local Allen-Bradley<sup>®</sup> ou representante de vendas Rockwell Automation.

## Para mais informações sobre os Recursos de função de segurança, visite:

#### discover.rockwellautomation.com/safety

Rockwell Automation, Allen-Bradley, GuardLogix, RSLogix 5000, CompactLogix, Stratix 2000, e POINT Guard I/são marcas comerciais da Rockwell Automation, Inc. As marcas comerciais que não pertencem à Rockwell Automation são propriedade de suas respectivas empresas.

#### www.rockwellautomation.com

#### Sede Mundial para Soluções de Potência, Controle e Informação

Américas: Rockwell Automation, 1201 South Second Street, Milwaukee, WI 53204-2496 USA, Tel: (1) 414.382.2000, Fax: (1) 414.382.4444 Europa/Oriente Médio/África: Rockwell Automation NV, Pegasus Park, De Kleetlaan 12a, 1831 Diegem, Bélgica, Tel: (32) 2 663 0600, Fax: (32) 2 663 0640 Ásia-Pacífico: Rockwell Automation, Level 14, Core F, Cyberport 3, 100 Cyberport Road, Hong Kong, Tel: (852) 2887 4788, Fax: (852) 2508 1846

Brasil: Rockwell Automation do Brasil Ltda., Rua Comendador Souza, 194-Água Branca, 05037-900, São Paulo, SP, Tel: (55) 11.3618.8800, Fax: (55) 11.3618.8887, www.rockwellautomation.com.br Portugal: Rockwell Automation, Tagus Park, Edifício Inovação II, n 314, 2784-521 Porto Salvo, Tel.: (351) 21.422.55.00, Fax: (351) 21.422.55.28, www.rockwellautomation.com.pt